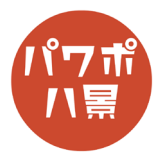

## スケッチ文字

| 1 |                                                                                                    | スケッチ文字にしたいテキストを用意します。                                                                                                    |
|---|----------------------------------------------------------------------------------------------------|----------------------------------------------------------------------------------------------------|
| 2 | スケッチ文字<br>スケッチ文字                                                                                                    | テキストボックスを選択し、<br>「Ctrl」+「D」キーで、複製。                                                                                                   |
| 3 | 1 - PowerPoint       夕 検索          スライド ショー 校閲 表示 ヘルプ Acroba       図形の書式           公文字の違うつふ、                                                                                   | 「図形の書式」→「図形の塗りつぶし」。<br>好みによりますが、濃い目のグレーを選択。                                                                                          |
| 4 | スケッチ文字                                                                                                    | テキストボックスの文字を削除。                                                                                                    |
| 5 | 自動保存  ① 日 り ○ 日 マ ファイル ホーム 挿入 描画 デザイン 画面切り ○ ○ ○ □ レイアウト ~ 助り付け □ ↓ ※ □ レイアウト ~ ※ □ リセット ※ □ セクション ~ B I U S Bbり付けのオブション: ○ ○ ○ ○ □ レイアウト ~ ※ □ セクション ~ B I U S 形式を選択して貼り付け(S) | 「Ctrl」+「X」キーで、切り取り。<br>「貼り付け」→「貼り付けのオプション」から「図」<br>を選択。<br>これで、図形だったテキストボックスが画像とし<br>てスライドに貼り付けられます。<br>画像になると、アート効果が使えるようになりま<br>す。 |

## このマニュアルは PowerPoint Microsoft 365 バージョン 2004 で書かれています

| 6  | 20 日 9 ℃ 日 マ                                                                                                    | 画像をダブルクリックすると、リボン「図の形式」<br>になるので、<br>「アート効果」→「鉛筆:スケッチ」。                                                                        |
|----|----------------------------------------------------------------------------------------------------|----------------------------------------------------------------------------------------------------|
| 7  | スケッチ文字                                                                                                    | このようになります。<br>「Ctrl」+「X」で、切り取り。                                                                                                |
| 8  |                                                                                                    | テキストボックスを選択し、<br>「図形の書式」→「ワードアートのスタイル」の<br>「」をクリック。                                                                            |
| 9  | <ul> <li>図形の書式設定 × ×</li> <li>図形のオブション 文字のオブション</li> <li>▲ 公</li> <li>▲ 文字の塗りつぶし</li> <li>▲ 文字の塗りつぶし</li> <li>▲ 空のぶしなし(N)</li> <li>● 塗りつぶしなし(N)</li> <li>● 塗りつぶし(単色)(S)</li> <li>● 塗りつぶし(グラデーション)(G)</li> <li>● 塗りつぶし(グラデーション)(G)</li> <li>● 塗りつぶし(バターン)(A)</li> <li>画像ソース</li> <li>挿入する(R)</li> <li>クリップボード(C)</li> <li>デクスチャ(U)</li> <li>※</li> </ul> | <ul> <li>画面右に「図形の書式設定」ウィンドウが開くので、</li> <li>▲ をクリックし、「文字の塗りつぶし」。</li> <li>「塗りつぶし(図またはテクスチャ)」をオン。</li> <li>「クリップボード」。</li> </ul> |
| 10 | スケッチ文字                                                                                                    | テキストがスケッチ文字になりました。                                                                                                    |
| 補  | <b>ス</b> 勿ッ<br><b>季支</b> 字                                                                                                    | ここからは、おまけです。輪郭線のあるスケッチ<br>文字の作り方です。                                                                                            |
| 足  |                                                                                                    | 作ったスケッチ文字を「Ctrl」+「D」キーで、複製。                                                                                                    |

| □<br>□<br>前面へ移動 ~<br>□<br>□<br>□<br>〒<br>二<br>和<br>二<br>日<br>二<br>の<br>本<br>が<br>し<br>、<br>た<br>二<br>二<br>二<br>二<br>二<br>二<br>二<br>二<br>二<br>二<br>二<br>二<br>二                                                                                                    | テキストボックスを2つ選択して、<br>「配置」→「左右中央揃え」。<br>「配置」→「上下中央揃え」。          |
|----------------------------------------------------------------------------------------------------|---------------------------------------------------------------|
| 自動保存 ● む 日 り × ひ 日 マ かか<br>ファイル ホーム 挿入 描画 デザイン 画面切り替え<br>ゴ □ ↓ ロ ↓ ↓ ↓ ↓ ↓ ↓ ↓ ↓ ↓ ↓ ↓ ↓ ↓ ↓ ↓ ↓ ↓                                                                                                    | 「図形の結合」→「接合」。<br>テキストボックスが図形になります。<br>図形になるので、文字の変更はできなくなります。 |
| ハセッテーション 1 - PowerPoint     ク 検索       HBス アニメーション スライド ショー 校園 表示 ヘルブ Acrobat 図形の目     日本マ字の違い:<br>・ 一日のの時線のついい。<br>・ 一日のの時線の白いい。<br>・ 一日のの時線の白いい。<br>・ 一日のの時線の白いい。<br>・ マックは<br>・ マックは<br>・ マックは<br>・ マックは<br>・ マックは<br>・ マックは<br>・ マックは<br>・ マックは<br>・ マックは<br>・ マックは<br>・ マックは<br>・ マックは<br>・ マックは<br>・ マックは<br>・ マックは<br>・ マックは<br>・ マックは<br>・ マックは<br>・ マックは<br>・ マック・<br>・ マック・<br>・ マック・<br>・ マック・<br>・ マック・<br>・ マック・<br>・ マック・<br>・ マック・<br>・ マック・<br>・ マック・<br>・ マック・<br>・ マック・<br>・ マック・<br>・ マック・<br>・ マック・<br>・ マック・<br>・ マック・<br>・ マック・<br>・ マック・<br>・ マック・<br>・ マック・<br>・ マック・<br>・ マック・<br>・ マック・<br>・ マック・<br>・ マック・<br>・ マック・<br>・ マック・<br>・ マック・<br>・<br>・ マック・<br>・ マック・<br>・ マック・<br>・ マック・<br>・ マック・<br>・ マック・<br>・ マック・<br>・ マック・<br>・ マック・<br>・ マック・<br>・<br>・ マック・<br>・<br>・<br>・ | 「図形の枠線」→「スケッチ」→「曲線」。                                          |
| スケッチ文字                                                                                                    | 枠線の太さや色を調整すれば、輪郭線の中を塗り<br>つぶしたようなスケッチ文字になります。                 |